## EDI Reports Log

From this window you can retrieve reports for all listed Vendor within this window. All found reports can be Viewed and printed from this window.

Note : At time of electronic claims submission SequelMed assigns Control # to each batch submitted electronically. This Control number can be found in details of Submit log under Batch  $\rightarrow$  Submit  $\rightarrow$  Submit Log. Reports also show control number, so that user can distinguish that report belongs to which submitted batch.

## EDI Reports Log Find Criteria

Within EDI Reports Log window you have the option of searching by:

- Vendor Name of Electronic Vendor
- From Entry Date Beginning date range for search.
- Entered By User name
- Report Type
  - Report Select this to find only Reports.
  - EOB Select this to find only EOB.
  - All Select this to find Reports and EOB.
- Resolved
  - Yes To find Reports, which are already resolved.
  - No To find Reports which are not resolved.
  - All To find all, resolved and not resolved Reports.

| Required Fields | Hot Keys                             |
|-----------------|--------------------------------------|
| None            | • V – Vendor                         |
|                 | <ul> <li>Y – Entered By</li> </ul>   |
|                 | F – Find Button                      |
|                 | <ul> <li>P – Print Button</li> </ul> |
|                 | <ul> <li>H – Help Button</li> </ul>  |
|                 | • X – Exit Button                    |

**Get EDI Reports**: By clicking this button, SequelMed will start Report retrieval process for Selected vendor. A dialogue box will appear showing the status of Report retrieval process.

**View RPT**: This button will open selected report, which is selected within Found Data. Reports will be open in a new Window of EDI Reports Editor.

**Find:** The find button will find all of the claims in the submit bucket for the selected vendor and the search criteria, if specified.

**Delete:** The Delete button will delete Report/EOB which is selected in Found Data.

Print: The print button will print the Found data,

Help: The help button will display the electronic submit chapter of the manual.

**Exit:** The exit button will close the electronic submit window.